# If attempting to upload a file larger than 10mb for product documents or catalogs, Webflow limitations will not allow it due to its file size.

#### Adobe Acrobat File Compression -

First solution is to compress the PDF which requires Adobe Acrobat and/or Adobe Cloud Subscription.

- Merul & AMAXACCESSSSISTEM\_ X + Content
  Malt tools Edit Convert E-Sign
  Find text or tools Q I A I I Content
  E Edit a PDF
  E Edit a PDF
  Combine files
  Organize pages
  Add comments
  I.
  Merul A I Content
  I.
  Merul A I Content
  I.
  MaxXXX ACCESSS SYSTEM.
  I.
  I.
  I.
  I.
  I.
  I.
  I.
  I.
  I.
  I.
  I.
  I.
  I.
  I.
  I.
  I.
  I.
  I.
  I.
  I.
  I.
  I.
  I.
  I.
  I.
  I.
  I.
  I.
  I.
  I.
  I.
  I.
  I.
  I.
  I.
  I.
  I.
  I.
  I.
  I.
  I.
  I.
  I.
  I.
  I.
  I.
  I.
  I.
  I.
  I.
  I.
  I.
  I.
  I.
  I.
  I.
  I.
  I.
  I.
  I.
  I.
  I.
  I.
  I.
  I.
  I.
  I.
  I.
  I.
  I.
  I.
  I.
  I.
  I.
  I.
  I.
  I.
  I.
  I.
  I.
  I.
  I.
  I.
  I.
  I.
  I.
  I.
  I.
  I.
  I.
  I.
  I.
  I.
  I.
  I.
  I.
  I.
  I.
  I.
  I.
  I.
  I.
  I.
  I.
  I.
  I.
  I.
  I.
  I.
  I.
  I.
  I.
  I.
  I.
  I.
  I.
  I.
  I.
  I.
  I.
  I.
  I.
  I.
  I.
  I.
  I.
  I.
  I.
  I.
  I.
  I.
  I.
  I.
  I.
  I.
  I.
  I.
  I.
  I.
- 1. Open the PDF in Adobe Acrobat and select Compress a PDF in the tools sidebar.

#### 2. Select Advanced Optimization

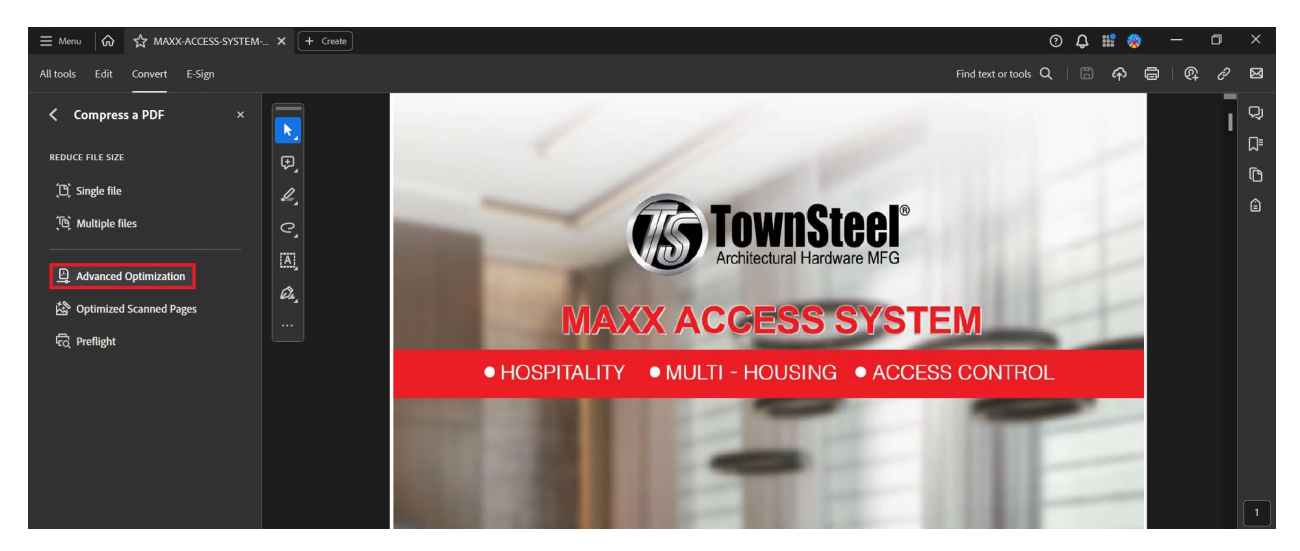

3. Go to Discard User Data and Discard and Clean Up, apply the following settings.

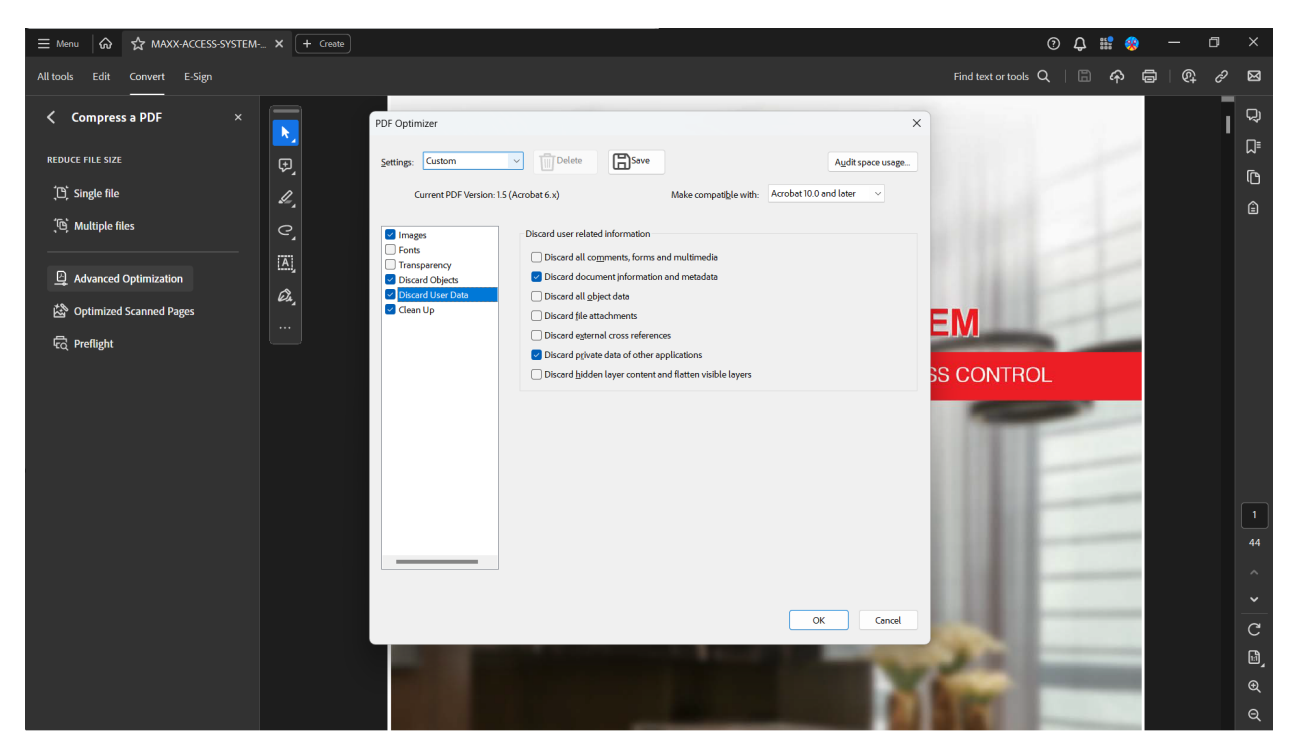

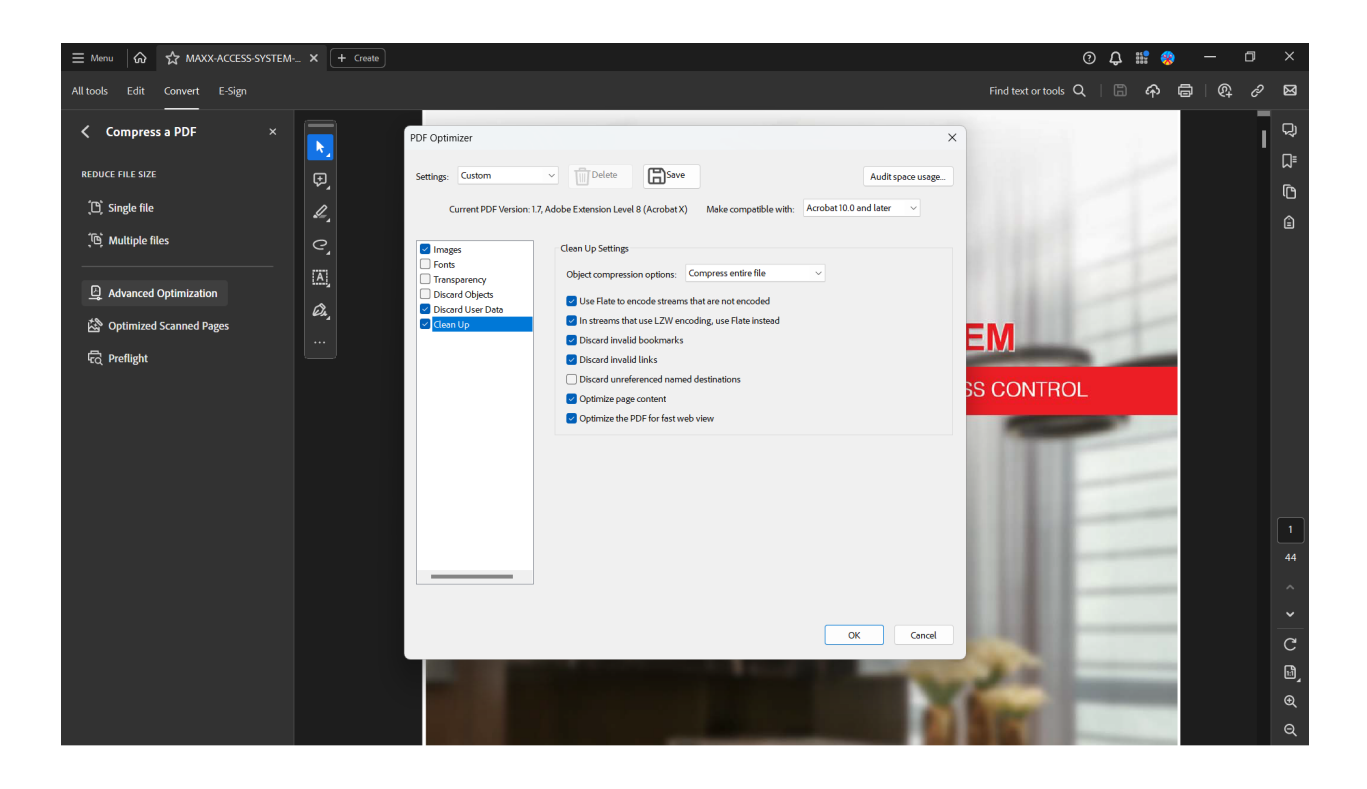

4. Check new size file, if the settings are not enough, then try to compress images, reduce image quality, or downsample the image ppi (ex. 300ppi)

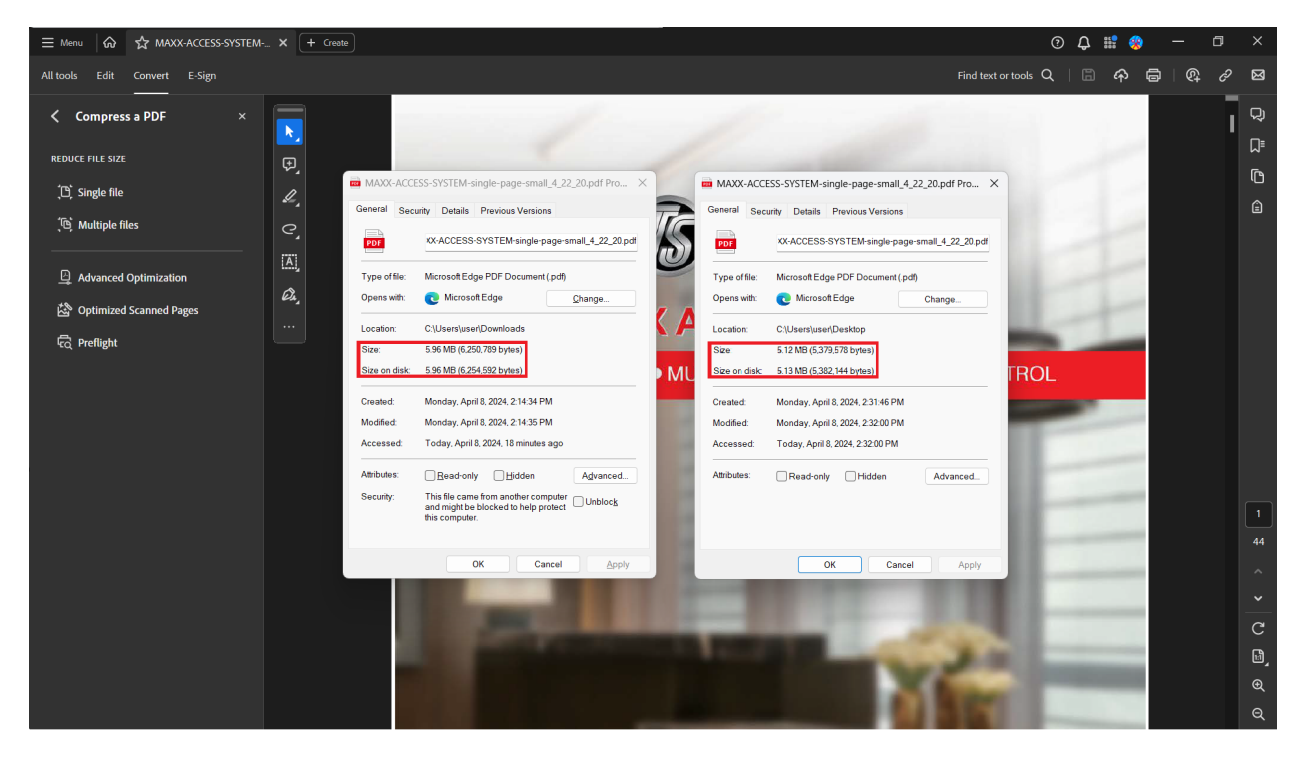

#### Alternative Website Hosting Link -

If the file is still too large to compress under 10mb, then a third party hosting service must be used. We will be hosting the files on CloudFlare as our use case is within the Free Tier.

1. Log into CloudFlare at <a href="https://dash.cloudflare.com/login">https://dash.cloudflare.com/login</a> using the <a href="townsteelts@gmail.com">townsteelts@gmail.com</a> account, the password is the same as the gmail account.

| 👻 🖉 Webflow - TownSteel X 🔺 Cloudflare   Web Performance 8 X + |        |                                                                                                    |       | - 0                 |
|----------------------------------------------------------------|--------|----------------------------------------------------------------------------------------------------|-------|---------------------|
| ← → ♂ ti dash.cloudflare.com/login                             |        |                                                                                                    | © ☆ 🥺 | ● Ð   ⊀ O ∰         |
| CLOUDFLARE                                                     |        |                                                                                                    |       | Support 👻 English 💌 |
| Email         Townsteets@gmail.com         Password            | @ Show | Regain IT and security control:<br>How Cloudflare's Connectivity<br>Cloud tames complexity<br>Live webinar April 9, 2024 11:00 AM PT<br>Register now |       |                     |

2. Click on the R2 button on the left side of the screen.

| •                       | Webflow - TownSteel                               | × 🔺 Home   Townsteelts@gm           | nail.con × +                                    |                             |                                            |                                 |                              |                | -         | - 0        | × |
|-------------------------|---------------------------------------------------|-------------------------------------|-------------------------------------------------|-----------------------------|--------------------------------------------|---------------------------------|------------------------------|----------------|-----------|------------|---|
| ÷                       | → C 😫 dash.clo                                    | udflare.com/6f8a55167f613b9b72871   | af14107d096                                     |                             |                                            |                                 |                              | ∞ ☆ <b>ଡ</b> ● | Ð   ∓     | •          |   |
| CLC                     | UDFLARE                                           |                                     |                                                 |                             |                                            |                                 | Add site                     | Q. Support ▼   | English 🔻 | <u>+</u> + | Î |
|                         | Townsteelts@gmail.c                               |                                     | Townsteelts@gmail.com's account                 |                             |                                            |                                 |                              |                |           |            | 1 |
|                         | Websites                                          |                                     | Home                                            |                             |                                            |                                 |                              |                |           |            | 1 |
| ÷.                      | Discover                                          |                                     | Websites and applications added to Cloudflar    | e under this account are    | e listed here. Select one to upo           | date configurations or monit    | or security and performance. |                |           |            |   |
|                         | Domain Registration                               | -                                   | Welcome to Developer Week                       |                             |                                            |                                 |                              | ×              |           |            | 1 |
| O                       | Analytics & Logs                                  | •                                   | A week-long series of product announcements, to | echnical deep dives, and ev | ents to enhance the developer exp          | perience and fuel productivity. |                              |                |           |            |   |
| 0                       | Security Center                                   | -                                   | view announcements and events >                 |                             |                                            |                                 |                              |                |           |            | 1 |
| ሕ                       | Trace Beta                                        |                                     |                                                 |                             |                                            |                                 |                              |                |           |            |   |
| 0                       | Turnstile                                         |                                     | Add a webs                                      | ite or application t        | o Cloudflare to make it<br>Get started     | faster, more secure, a          | nd more reliable.            |                |           |            | l |
| Ð                       | Zero Trust                                        |                                     |                                                 |                             |                                            |                                 |                              |                |           |            |   |
| -                       | Area 1                                            | -                                   |                                                 | Looking to register         | <u>a new domain</u> or <u>build an app</u> | blication with Workers & Pag    | <u>es</u> ?                  |                |           |            | 1 |
| ۲                       | Workers & Pages                                   | -                                   |                                                 |                             |                                            |                                 |                              |                |           |            |   |
| :0                      | AI                                                | -                                   |                                                 |                             |                                            |                                 |                              |                |           |            |   |
| 8                       | <u>R2</u>                                         | *                                   |                                                 |                             |                                            |                                 |                              |                |           |            | 1 |
| ۵                       | Stream                                            |                                     | Contact                                         | What we do                  | Resources                                  | Support                         | About us                     |                |           |            |   |
| 5                       | Images                                            | -                                   | Contact support                                 | Plans                       | Documentation                              | Knowledgebase                   | Our team                     |                |           |            |   |
| e.                      | Calls Res                                         |                                     | Contact sales                                   | Overview                    | Blog<br>Care studies                       | Community<br>Sustem status      | Careers                      |                |           |            |   |
| 8                       | Calls Und                                         |                                     | Call sales. +1 (000) 555 5275                   | Network                     | Partners                                   | Trust & Safety                  | Website Terms of Use         |                |           |            |   |
| 8                       | Manage Account                                    | -I                                  | <b>9</b> (•) III                                | Apps                        | Customers                                  | · · · · ·                       | Self-serve Subscription      |                |           |            |   |
| 42                      | Notifications                                     |                                     |                                                 |                             | API                                        |                                 | Agreement<br>Privacy Policy  |                |           |            |   |
|                         | D. II. De dire etc.                               |                                     |                                                 |                             |                                            |                                 |                              |                |           |            |   |
| <pre> // https://</pre> | Collapse sidebar<br>dash.cloudflare.com/6f8a55167 | f613b9b72871af14107d096/r2/overview | Your Privacy Choices                            |                             |                                            |                                 |                              |                |           |            | ÷ |

3. Open the R2 bucket named townsteel.

| •   | Webflow - TownSteel    | × 🗻 Townsteelts@gmail.com's Acco × +              |                                 |               |                |                                      |                | -         | σ×    |
|-----|------------------------|---------------------------------------------------|---------------------------------|---------------|----------------|--------------------------------------|----------------|-----------|-------|
| ÷   | → C 15 dash.cloudflare | .com/6f8a55167f613b9b72871af14107d096/r2/overview |                                 |               |                |                                      | ∞ ☆ 🥺 ®        | tì ⊢ ∓    | • 🔅 🗉 |
| CLC | UDFLARE                |                                                   |                                 |               |                | Add site                             | Q. Support ♥   | English 🔻 | ± •   |
|     | Townsteelts@gmail.c    | R2                                                |                                 |               |                | Account details                      |                |           |       |
|     | Websites               | Overview                                          |                                 |               |                | Account ID                           | -20            |           |       |
| Ý   | Discover               | High-performance storage for files and            | d objects with zero egress char | ges.          | Create bucket  | Manage R2 API Tokens                 | U <sup>2</sup> |           |       |
| ۲   | Domain Registration 🔹  | R2 documentation C                                |                                 |               |                | Manage RE ATT TOKATA                 |                |           |       |
| G   | Analytics & Logs       | Search bucket name                                | Search                          |               |                | Resources                            |                |           |       |
| ٥   | Security Center -      |                                                   |                                 |               |                | Get started with R2 using a CLI      |                |           |       |
| ሕ   | Trace Beta             | Buckets                                           |                                 |               |                | Join developer Discord               |                |           |       |
|     |                        | townsteel                                         |                                 |               |                | View community forum                 |                |           |       |
| 0   | Turnstile              |                                                   |                                 |               |                | Share feedback 🖒                     |                |           |       |
| Ð   | Zero Trust             |                                                   |                                 |               |                |                                      |                |           |       |
| -23 | Area 1 🔹               |                                                   |                                 |               |                |                                      |                |           |       |
| ۲   | Workers & Pages 🔹      |                                                   |                                 |               |                |                                      |                |           |       |
| :>  | AI 👻                   |                                                   |                                 |               |                |                                      |                |           |       |
| R   | R2 ^                   |                                                   |                                 |               |                |                                      |                |           | _     |
|     | Overview               | Contact                                           | What we do                      | Resources     | Support        | About us                             |                |           |       |
|     | Data Migration         | Contact support                                   | Plans                           | Documentation | Knowledgebas   | e Our team                           |                |           |       |
| ٩   | Stream                 | Contact sales                                     | Overview                        | Blog          | Community      | Careers                              |                |           |       |
| 5-4 | Images                 | Call sales: +1 (888) 993 5                        | 5273 Features                   | Case studies  | System status  | Press                                |                |           |       |
|     | iniges                 | y 😯 🛅                                             | Network                         | Partners      | Trust & Safety | Website Terms of Use                 |                |           |       |
| S   | Calls Beta             |                                                   | Apps                            | Customers     |                | Self-serve Subscription<br>Agreement |                |           |       |
|     | Manage Account         |                                                   |                                 |               |                | Privacy Policy                       |                |           |       |
| «   | Collapse sidebar       | Vour Privacy Choi                                 | ces                             |               |                |                                      |                |           |       |

4. Open the "TownSteel Catalogs" or "TownSteel Documents" for product documents.

| V 🐨 Weitliow-ToumSteel X 🔺 Toumsteelko@gmail.com/s.4ccc X +   |                                                                  |                   |                             |                |                      |                            |           |       |
|---------------------------------------------------------------|------------------------------------------------------------------|-------------------|-----------------------------|----------------|----------------------|----------------------------|-----------|-------|
| $\leftrightarrow$ $\rightarrow$ C $\ddagger$ dash.cloudflare. | om/6f8a55167f613b9b72871af14107d096/r2/default/buckets/townsteel |                   |                             |                |                      | © ☆ ♥ ♥                    | Ð   ₹     | • • • |
| CLOUDFLARE                                                    |                                                                  |                   |                             |                | Add site             | Q, Support ▼               | English 🔻 | ± •   |
| Townsteelts@gmail.c                                           | $\leftarrow \underline{R2}$ / townsteel                          |                   |                             |                |                      |                            |           |       |
| Websites                                                      | townsteel                                                        |                   |                             |                |                      |                            |           |       |
| -Ö- Discover                                                  |                                                                  |                   |                             |                |                      |                            |           |       |
| Domain Registration                                           | Public URL Access Domains E                                      | Bucket Size Class | A Operations ① Class B Oper | ations ①       |                      |                            |           |       |
| Analytics & Logs                                              | ⊕ Allowed Not allowed 2                                          | 29.35 MB 0        | 4                           |                |                      |                            |           |       |
| Security Center •                                             |                                                                  |                   |                             |                |                      |                            |           |       |
| 💦 Trace Beta                                                  | Objects Metrics Settings                                         |                   |                             |                |                      |                            |           |       |
| 🥹 Turnstile                                                   | Search objects by prefix           Q_         Search             | arch              |                             |                | 🕑 Vie                | ew prefixes as directories |           |       |
| 😌 Zero Trust                                                  |                                                                  |                   |                             |                |                      |                            |           |       |
| 🖾 Area 1 👻                                                    | townsteel / D                                                    |                   |                             |                | C Ref                | resh 🕜 Upload              |           |       |
|                                                               | Objects                                                          |                   | Туре                        | Size           | Modified             |                            |           |       |
| Workers & Pages •                                             | TownSteel Catalogs/                                              |                   | Directory                   |                |                      |                            |           |       |
| 🔅 Al 👻                                                        | TownSteel Documents/                                             |                   | Directory                   |                |                      |                            |           |       |
| 🛢 R2 🔻                                                        |                                                                  |                   | 0.0                         | 1 P            |                      |                            |           |       |
| Stream                                                        |                                                                  |                   | urag and drop to start u    | pioading       |                      |                            |           |       |
| 🖙 Images 👻                                                    |                                                                  |                   |                             |                |                      |                            |           |       |
| Calls Beta                                                    |                                                                  |                   |                             |                |                      |                            |           |       |
| J 600                                                         | Contact                                                          | What we do        | Resources                   | Support        | About us             |                            |           |       |
| 😫 Manage Account 🝷                                            | Contact support                                                  | Plans             | Documentation               | Knowledgebase  | Our team             |                            |           |       |
| A Notifications                                               | Contact sales                                                    | Overview          | Blog                        | Community      | Careers              |                            |           |       |
|                                                               | Call sales: +1 (888) 993 5273                                    | Features          | Case studies                | System status  | Press                |                            |           |       |
| (Collapse sidebar                                             | y 😝 🛅                                                            | Network           | Partners                    | Trust & Safety | Website Terms of Use |                            |           |       |
| <ul> <li>Conapse sidebar</li> </ul>                           |                                                                  | Apps              | Customers                   |                | Agreement            |                            |           | -     |

#### 5. Select the "Upload" button.

| 👻 💹 Webflow - TownSteel              | - Townsteelts@gmail.com's Acco × +                               |                                                |                                 |                                    |                              | - 0           |   |
|--------------------------------------|------------------------------------------------------------------|------------------------------------------------|---------------------------------|------------------------------------|------------------------------|---------------|---|
| ← → C 😫 dash.cloudflare.c            | om/6f8a55167f613b9b72871af14107d096/r2/default/buckets/townsteel |                                                |                                 |                                    | ∞ ☆ ♥ ♥                      | 5 I ± O 4     | , |
| CLOUDFLARE                           |                                                                  |                                                |                                 | Add s                              | ite Q. Support ▼             | English 🔻 💄 🖣 | r |
| Townsteelts@gmail.c                  | ← <u>R2</u> / townsteel                                          |                                                |                                 |                                    |                              |               |   |
| Websites                             | townsteel                                                        |                                                |                                 |                                    |                              |               |   |
| - 🔆 Discover                         |                                                                  |                                                |                                 |                                    |                              |               |   |
| Domain Registration                  | Public URL Access Domains                                        | Bucket Size Class A Operations (<br>29.35 MB 0 | Class B Operations ① 4          |                                    |                              |               |   |
| Analytics & Logs                     |                                                                  |                                                |                                 |                                    |                              |               |   |
| Security Center •                    |                                                                  |                                                |                                 |                                    |                              |               |   |
| 🚓 Trace 📴                            | Objects Metrics Settings                                         |                                                |                                 |                                    |                              |               |   |
| 📎 Turnstile                          | Search objects by prefix                                         | arch                                           |                                 |                                    | View prefixes as directories |               |   |
| Zero Trust                           |                                                                  |                                                |                                 | ſ                                  |                              |               |   |
| 🖾 Area 1 🔹                           | townsteel / D <sup>1</sup>                                       |                                                |                                 | l                                  | G Refresh GS Upload          |               |   |
| Workers & Bases                      | Objects                                                          |                                                | Туре                            | Size Modified                      |                              |               |   |
| workers & Pages                      | TownSteel Catalogs/                                              |                                                | Directory                       |                                    |                              |               |   |
|                                      | TownSteel Documents/                                             |                                                | Directory                       |                                    |                              |               |   |
| ■ R2 •                               |                                                                  | ۵ [                                            | rag and drop to start uploading |                                    |                              |               |   |
| 🕑 Stream                             |                                                                  |                                                |                                 |                                    |                              |               |   |
| 🖙 Images 👻                           |                                                                  |                                                |                                 |                                    |                              |               |   |
| 🗞 Calls Bera 🗸 🗸                     |                                                                  |                                                |                                 |                                    |                              |               |   |
| R Manage Account                     | Contact                                                          | What we do                                     | Resources Support               | About us                           |                              |               |   |
|                                      | Contact sales                                                    | Overview                                       | Nog Communit                    | y Careers                          |                              |               |   |
| & invotifications                    | Call sales: +1 (888) 993 5273                                    | Features                                       | Case studies System sta         | tus Press                          |                              |               |   |
| W Colleges sidebar                   | 9 🖬                                                              | Network                                        | Partners Trust & Saf            | ety Website Terms of Us            | e<br>                        |               |   |
| <ul> <li>Collapse sidebar</li> </ul> |                                                                  | Apps                                           | ustomers                        | Seit-serve Subscripti<br>Agreement | on                           |               |   |

6. Name a folder on your desktop (i.e. Maxx Access catalog) then place the product document or catalog pdf in that folder. Drag and drop the folder into the upload area (To upload a folder a file must be present inside, a folder will be deleted automatically if it is empty.

| Vebflow - TownSteel       | Commeterbe@gnalcom/s.Acc x +                                                                                                   |               |
|---------------------------|----------------------------------------------------------------------------------------------------|---------------|
| ← → C to dash.cloudflare. | om/6/6a55167/613b9b72871alf14107d096/r2/default/buckets/townsteed                                                              | û   ± 🛛 🆏 🔅   |
| CLOUDFLARE                | Add site Q, Support                                                                                                    | English 🔻 💄 👻 |
| Townsteelts@gmail.c       |                                                                                                    |               |
| E Websites                | Objects Metrics Settings                                                                                                    |               |
| -☆- Discover              | Search objects by prefix                                                                                                    |               |
| Domain Registration       | Q. Search View prefixes as directories                                                                                         |               |
| Analytics & Logs          | townsteel / TownSteel Catalogs / DD                                                                                            |               |
| Security Center           |                                                                                                    |               |
| 🚓 Irace 📴                 |                                                                                                    |               |
| 🥘 Turnstile               |                                                                                                    |               |
| Zero Trust                | All files were successfully uploaded.                                                                                          |               |
| ⊠ Area 1 👻                | File name Status                                                                                                    |               |
| ♦ Workers & Pages ▼       | ∨ ⊡ Maxx Access         5 MB ⊘         ×           ⊡ MAXX-ACCESS-SYSTEM-single-page-small_4_22_20.pdf         5 MB ⊘         × |               |
| 🔅 Al 👻                    |                                                                                                    |               |
| R2 •                      | O Objects Type Size Modified                                                                                                   |               |
| Stream                    | Carl TownSteel Comprehensive Product Catalog/ Directory                                                                        |               |
| Images -                  | Directory                                                                                                    |               |
| 🌭 Calls 🚱                 | Drag and drop to start uploading                                                                                               |               |
| Manage Account            |                                                                                                    |               |
| Notifications             |                                                                                                    |               |
| Collapse sidebar          | Contact What we do Resources Support About us<br>Contact support Plans Documentation Knowledgebase Our team                    |               |
|                           | Particular Danielan Ban Paramanak Parama                                                                                       | -             |

#### 7. Open the newly uploaded folder.

| •   | Webflow - TownSteel     | A Townseels@gmail.com's Acc: X +                                                                                                    |           | o > |   |
|-----|-------------------------|----------------------------------------------------------------------------------------------------|-----------|-----|---|
| ÷   | → C 😫 dash.cloudflare.c | om/6/8x35167/6131b9b72871x1/14107d096/r2/default/buckets/townsteel 📀 🖈 🤨 🔍                                                                                                    | Ð   ₹     | • • |   |
| CLO |                         | Add site      Q. Support     ▼                                                                                                    | English 🔻 | ± • | * |
|     | Townsteelts@gmail.c     | townsteel                                                                                                    |           |     | l |
| _   |                         | Public URL Access Domains Bucket Size Class A Operations ① Class B Operations ①                                                                                                    |           |     |   |
|     | websites                | Allowed Not allowed 29.35 MB 0 4                                                                                                    |           |     | I |
| Ý   | Discover                |                                                                                                    |           |     | 1 |
| ۲   | Domain Registration •   | Objects Metrics Settings                                                                                                    |           |     |   |
| G   | Analytics & Logs 🔹      |                                                                                                    |           |     |   |
| ۲   | Security Center 🔹       | Search objects by prefix Q View prefixes as directories View prefixes as directories                                                                                                    |           |     |   |
| ሐ   | Trace Beta              |                                                                                                    |           |     |   |
| 0   | Turnstile               | townSteel / TownSteel Catalogs / 🖗 🔘 🖉                                                                                                    |           |     |   |
| 0   | Zaro Trust              | Objects         Type         Size         Modified                                                                                                    |           |     | 1 |
| ⇒   | Zero musi               | C TownSteel Comprehensive Product Catalog/ Directory                                                                                                    |           |     | 1 |
| ÷Σ  | Area 1 👻                | E Max/Access Catalog/ Directory                                                                                                    |           |     |   |
| ۵   | Workers & Pages 🔹       | Drag and drop to start uploading                                                                                                    |           |     | l |
| 30  | AI 👻                    |                                                                                                    |           |     |   |
| 8   | R2 -                    |                                                                                                    |           |     |   |
| œ   | Stream                  |                                                                                                    |           |     |   |
|     | Imagor 💌                | Contact What we do Kesources Support About us<br>Contact upont Bar Documentation Kenderabara Our ham                                                                                                    |           |     | I |
|     | mayes •                 | Context subjects in an OCC International AntiOnedgebuse Of team                                                                                                    |           |     |   |
| C   | Calls Beta              | Call sales: +1 (888) 993 5273 Features Case studies System status Press                                                                                                    |           |     |   |
| 8   | Manage Account          | Y 🖓 🛅 Network Partners Trust & Safety Website Terms of Use                                                                                                    |           |     | 1 |
|     | No.17 and an            | Apps Customers Self-serve Subacription                                                                                                    |           |     |   |
| \$2 | ivotifications          | API April April Ap |           |     | I |
|     |                         |                                                                                                    |           |     |   |
| «   | Collapse sidebar        | Vour Privacy Choices                                                                                                    |           |     | ÷ |

8. Select the product document or catalog PDF file.

| 👻 💓 Webflow - TownSt                 | eel ×            | - Townsteelts@gmail.com's Acco × +                              |                       |                             |                |                                                              | - 0 X           |
|--------------------------------------|------------------|-----------------------------------------------------------------|-----------------------|-----------------------------|----------------|--------------------------------------------------------------|-----------------|
| ← → C (11 d                          | ash.cloudflare.c | m/6f8a55167f613b9b72871af14107d096/r2/default/buckets/townsteel |                       |                             |                | ∞ ☆ 🦻                                                        | ● D   Ł □ 🥮 ! : |
| CLOUDFLARE                           |                  |                                                                 |                       |                             |                | Add site Q Support                                           | 🔹 English 👻 🚊 👻 |
| Townsteelts@gi                       | mail.c           | townsteel                                                       |                       |                             |                |                                                              |                 |
| Websites                             |                  | Public URL Access Domains B                                     | ucket Size Class A Op | erations ① Class B Operati  | ons ①          |                                                              |                 |
| -Ö- Discover                         |                  | C Anowed Not anowed 2                                           | 5.55 MB 0             | 4                           |                |                                                              |                 |
| Domain Registrat On Analytics & Logs | ion •            | Objects Metrics Settings                                        |                       |                             |                |                                                              |                 |
| Security Center                      | -                | Search objects by prefix                                        |                       |                             |                |                                                              |                 |
| 👫 Trace 💷                            |                  | Q                                                               | rch                   |                             |                | View prefixes as direct                                      | ories           |
| 😓 Turnstile                          |                  | townsteel / TownSteel Catalogs / Maxx Access Cata               | log / 🗗               |                             |                | C Refresh 🕼 Uplo                                             | ad              |
| 😌 Zero Trust                         |                  | Objects                                                         |                       | Туре                        | Size           | Modified                                                     |                 |
| 🖾 Area 1                             | -                | Maxx-Access-Systems-Catalog.pdf                                 |                       | application/po              | if 5.38 MB     | April 8. 2024 2:50 PM                                        |                 |
| 🛞 Workers & Pages                    | -                |                                                                 |                       | Drag and drop to start uple | bading         |                                                              |                 |
| D AI                                 | -                |                                                                 |                       |                             |                |                                                              |                 |
| 😫 R2                                 | •                |                                                                 |                       |                             |                |                                                              |                 |
| 🕑 Stream                             |                  | Contact<br>Contact support                                      | What we do            | Resources                   | Support        | About us                                                     |                 |
| Images                               | -                | Contact support                                                 | Overview              | Blog                        | Community      | Careers                                                      |                 |
| 🌜 Calls 📴                            | -                | Call sales: +1 (888) 993 5273                                   | Features              | Case studies                | System status  | Press                                                        |                 |
| Manage Account                       | •                | <b>y (</b> ) 🗖                                                  | Network<br>Apps       | Partners<br>Customers       | Trust & Safety | Website Terms of Use<br>Self-serve Subscription<br>Arreement |                 |
| Notifications                        |                  |                                                                 |                       | API                         |                | Privacy Policy                                               |                 |
| Collapse sidebar                     |                  | Vour Privacy Choices                                            |                       |                             |                |                                                              |                 |

9. Copy the link for the PDF file.

| Vebflow - TownSteel          |                                                                         |                               |                            |                                  |                             |              | ī         | • • >      | × |
|------------------------------|-------------------------------------------------------------------------|-------------------------------|----------------------------|----------------------------------|-----------------------------|--------------|-----------|------------|---|
| ← → Ø 😫 dash.cloudflare.c    | m/6f8a55167f613b9b72871af14107d096/r2/default/buckets/townsteel/objects | ;/TownSteel%20Catalogs%2FMa   | xx%20Access%20Catalog%2FM  | axx-Access-Systems-Catalog.pdf/d | etails                      | ∞ ☆ 🥺 ®      | Ð   ¥     | u 🧶        |   |
|                              |                                                                         |                               |                            |                                  | Add site                    | Q. Support ▼ | English 🔻 | <u>*</u> • | Î |
| Townsteelts@gmail.c          | ← <u>townsteel</u>                                                      |                               |                            |                                  |                             |              |           |            | l |
| E Websites                   | TownSteel Catalogs/Maxx Acces                                           | s Catalog/Maxx-Acce           | ess-Systems-Catalog.       | pdf                              |                             |              |           |            | l |
| -Ò- Discover                 |                                                                         |                               |                            |                                  |                             |              |           |            | 1 |
| Domain Registration          | Object Details                                                          |                               |                            |                                  |                             |              |           |            | I |
| 🕒 Analytics & Logs 🔹         | Date Created                                                            | Type                          |                            | Size                             |                             |              |           |            | 1 |
| Security Center •            | 2024-04-08T14:50:07-07:00                                               | application                   | n/pdf                      | 5.38 MB                          |                             |              |           |            | I |
| 🔏 Trace 📴                    |                                                                         |                               |                            |                                  |                             |              |           |            | I |
| 😓 Turnstile                  | URLs<br>R2.dev URL                                                      |                               |                            |                                  |                             |              |           |            | l |
| Zero Trust                   | https://pub-3bd4b4277a9f4485b789ad9205                                  | ic3c0ef.r2.dev/TownSteel%20Ca | talogs%2FMaxx%20Access%20C | atalog%2FMaxx-Access-Systems-4   | Catalog.pdf 😐               |              |           |            | I |
| K Area 1                     | Custom Metadata                                                         |                               |                            |                                  |                             |              |           |            | I |
| Workers & Pages              | No custom metadata set                                                  |                               |                            |                                  |                             |              |           |            | I |
| 🔅 AI 👻                       |                                                                         |                               |                            |                                  |                             |              |           |            | I |
| 🛢 R2 🔹                       |                                                                         |                               |                            |                                  |                             |              |           |            | I |
| 🕑 Stream                     |                                                                         |                               |                            |                                  |                             |              |           |            | 1 |
| 🖙 Images 👻                   | Contact                                                                 | What we do                    | Resources                  | Support                          | About us                    |              |           |            | I |
| 🗞 Calls 📴 🔹                  | Contact support                                                         | Plans                         | Documentation              | Knowledgebase                    | Our team                    |              |           |            | 1 |
| <b>•</b> • • • •             | Contact sales                                                           | Overview                      | Blog<br>Care studies       | Community<br>Sustam status       | Careers                     |              |           |            | 1 |
| 88 Manage Account •          | Call sales: +1 (000) 555 5275                                           | Network                       | Partners                   | Trust & Safety                   | Website Terms of Use        |              |           |            | 1 |
| Q <sup>2</sup> Notifications | <b>y</b> () Ш                                                           | Apps                          | Customers                  |                                  | Self-serve Subscription     |              |           |            |   |
| Collapse sidebar             |                                                                         |                               | API                        |                                  | Agreement<br>Privacy Policy |              |           |            |   |

10. Paste the link into the catalog or product document "File Link".

| V 🗹 Webflow - TownSteel               | × 🗇 TownSteel   Reinventing Door   🔿 |                                                                                                    |                |
|---------------------------------------|--------------------------------------|----------------------------------------------------------------------------------------------------|----------------|
| ← → ♂ 🛱 townsteel-v1.c                | lesign.webflow.com/?workflow=cms     |                                                                                                    | 🖈 🖲 🖸   🖷 🖑 E  |
| ₩ G 8 CMS ⊵ Þ                         |                                      | TownSteel                                                                                                    | Share          |
| CMS Collections ··· +                 | Docs - Catalogs                      | ← School Security Solutions                                                                                                    | ● Published  ◎ |
| Blog - Posts 49 items                 | Name                                 | Basic info                                                                                                    |                |
| Blog - Categories 11 items            | School Security Solutions            | Name                                                                                                    |                |
| Products - Interconnected L 11 items  | 1000 Exit Devices                    | School Security Solutions                                                                                                    |                |
| Products - Mortise Locks 51 items     | 3700/8900/9700 Exit Devices          | Sugʻ                                                                                                    |                |
| Products - Cylinarical Locks 26 roms  | Ligature Resistant                   | school-security-solutions                                                                                                    |                |
| Products - Deadbolt Looks 12 items    | Product Showcase                     | * www.townateel.com/oat/alogs/school-security-solutions                                                                                    |                |
| Products - Bored Locks   Item         | Maxx Access System                   | Provide State                                                                                                    |                |
| Products - Full Devices 40 items      | Comprenensive Moduce Catalog         |                                                                                                    |                |
| Products - Exit Device Trims 15 items |                                      |                                                                                                    |                |
| Products - Door Closers - 6 items     |                                      |                                                                                                    |                |
| Products - Others 4 items             |                                      | canog cover                                                                                                    |                |
| Docs - All Documents 337 items        |                                      | School-Security_tabg-cover.avf 2<br>600 x 777 • 368 H3                                                                                     |                |
| Docs - Product Documents 169 items    |                                      |                                                                                                    |                |
| Docs - Catalogs 7 items >             |                                      | C Replace D Delete                                                                                                    |                |
| Sales - US Representatives 35 items   |                                      | Catalog Cover Alt Text                                                                                                    |                |
| Sales - International Represe 3 items |                                      | School Security Solutions catalog                                                                                                    |                |
| Tags - Types 5 items                  |                                      | Catalog File                                                                                                    |                |
| Tags - Series 8 items                 |                                      |                                                                                                    |                |
| Tags - Compliances 6 items            |                                      | Drag your file have                                                                                                    |                |
| Tags - US States 50 items             |                                      |                                                                                                    |                |
| Ecommerce ③                           |                                      | Catalog File Link<br>For Riss larger than 10mb                                                                                             |                |
| Users (3)                             |                                      | https://pui-3bd4b4277e9f4485b789ad9209c3c0et.r2.dev/TownStee%20Catalogs/TownStee%20School%20Security/School-Security-Solutions-Catalog.pdf |                |
|                                       |                                      | Item details                                                                                                    |                |
|                                       |                                      | Item ID                                                                                                    |                |
|                                       |                                      | 66a80a5305dx8b154a8dx0009                                                                                                    |                |

11. Save or publish the product document or catalog.

| 👻 🔄 Webflow - TownSteel                                              | × G TownSteel   Reinventing Door   > | x    +                                                                                                    | - 0 ×                          |
|----------------------------------------------------------------------|--------------------------------------|----------------------------------------------------------------------------------------------------|--------------------------------|
| ← → C S townsteel-v1.c                                               | lesign.webflow.com/?workflow=cms     |                                                                                                    | * D   # * +                    |
| ₩ G 8 CMS ⊵ Þ                                                        |                                      | TownSteel                                                                                                    | Share                          |
| CMS Collections ··· +                                                | Docs - Catalogs                      | ← School Security Solutions                                                                                                    | Published ⊚ 🖻 Save -           |
| Blog - Posts 49 items                                                | Name                                 | Basic info                                                                                                    | Save changes                   |
| Blog - Categories 11 items                                           | School Security Solutions            | Nama                                                                                                    | Republish<br>Queue to publish  |
| Products - Interconnected L 11 items                                 | 1000 Exit Devices                    | School Security Solutions                                                                                                    | Unpublish                      |
| Products - Mortise Locks 51 items                                    | 3700/8900/9700 Exit Devices          | San'                                                                                                    | Immediately publish changes to |
| Products - Cylindrical Locks 26 items                                | Ligature Resistant                   | school-security-solutions                                                                                                    | your live site.                |
| Products - Deadbolt Locks 12 items                                   | Product Showcase                     | www.towsteel.com/isate/op/indood-security-solutions                                                                                                    |                                |
| Products - Bored Locks 1 item                                        | Maxx Access System                   |                                                                                                    |                                |
| Products - Tubular Locks 3 Items                                     | Comprehensive Product Catalog        | Custom fields                                                                                                    |                                |
| Products - Exit Devices 40 items                                     |                                      | Revision Date                                                                                                    |                                |
| Products - Exit Device Trims 15 items                                |                                      | 01/07/2014                                                                                                    |                                |
| Products - Door Closers 6 items                                      |                                      | Catalog Dover                                                                                                    |                                |
| Products - Others 4 items                                            |                                      |                                                                                                    |                                |
| Docs - All Documents 337 items<br>Docs - Product Documents 169 items |                                      | School Security Labor Cover July 2000 Cover July 2000 Cover Ju |                                |
| Docs - Catalogs 7 items >                                            |                                      | 🔂 Replace 🛛 Delete                                                                                                    |                                |
| Sales - US Representatives 35 items                                  |                                      | Catalog Cover Alt Text                                                                                                    |                                |
| Sales - International Represe 3 items                                |                                      | School Security Solutions catalog                                                                                                    |                                |
| Tags - Types 5 items                                                 |                                      | Catalog File                                                                                                    |                                |
| Tags - Series 8 itoms                                                |                                      |                                                                                                    |                                |
| Tags - Compliances 6 items                                           |                                      | Drag your file have                                                                                                    |                                |
| Tags - US States 50 items                                            |                                      |                                                                                                    |                                |
| Ecommerce 3                                                          |                                      | Catalog File Link<br>For files lurger than 10mb                                                                                                    |                                |
| Users (3)                                                            |                                      | https://pub-3ibd4b4277a9f4493b789ad9209c3c0etr2.dev/TownStee%20Cataloga/TownStee%20School%20Security/School-Security-Solutions-Catalog.pdf                                                                                                    |                                |
|                                                                      |                                      | Item details                                                                                                    |                                |
|                                                                      |                                      | Ren D                                                                                                    |                                |
|                                                                      |                                      | 6669065305de8b154e9bb009                                                                                                    |                                |